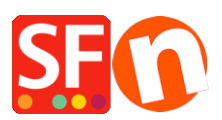

Wissensdatenbank > Zahlungsmöglichkeiten > Wie wird das Klik&Pay-Gateway in ShopFactory eingerichtet?

Wie wird das Klik&Pay-Gateway in ShopFactory eingerichtet? Elenor A. - 2021-10-27 - Zahlungsmöglichkeiten

1. Öffnen Sie Ihren Shop in ShopFactory

2. Klicken Sie auf das Dropdown-Menü Zentral -> Akzeptierte Zahlungsmethoden -> kreuzen Sie in der Liste Service Providers das Kontrollkästchen Klik&Pay an, wie im folgenden Screenshot gezeigt

|   | Kadobon Online                       |
|---|--------------------------------------|
|   | •klama <u>Klarna Austria</u>         |
|   | •klama Klarna Danmark                |
|   | •klame Klarna Deutschland            |
|   | Klame Klarna Finland                 |
|   | Klarna Nederland                     |
|   | Klarna Norway                        |
|   | eklama Klarna Sverige                |
|   | <u>Klik &amp; Pay</u>                |
|   | Menter LinkPoint Basic               |
|   | <sup>tentma</sup> LinkPoint Select   |
|   | <u>MonetaWeb</u>                     |
|   | Generator Multicards                 |
|   | MultiSafepay                         |
|   | NETBANX. <u>NetBanx</u>              |
|   | Monters NOCHEX                       |
|   | ogone ecommerce                      |
|   | ogone ecommerce V2                   |
| ✓ | PagOnline by UniCredit               |
|   | Paiement par carte bancaire : SPPLUS |
|   | PAYBOX SERVICES                      |

3. Klicken Sie unten auf der Seite auf die Schaltfläche NEXT.

4. Geben Sie Ihre Klik&Pay-Händlerdetails ein - aktivieren Sie die unterstützten Währungen und kreuzen Sie dann die in Ihrem Konto unterstützten Zahlungsmethoden an. Hinweis: Aktivieren Sie das Kontrollkästchen TEST, wenn sich Ihr Händlerkonto noch im Testmodus befindet.

| Klik & Pay:                                                | A                |                                                     |
|------------------------------------------------------------|------------------|-----------------------------------------------------|
| Enter your Klik&Pay<br>merchant details in<br>this section | Test:            | tick this box if your account is still in TEST mode |
|                                                            | Currency         | Euro (EUR) Euro                                     |
|                                                            |                  | Set currencies                                      |
|                                                            | Payment method   |                                                     |
|                                                            | American Express |                                                     |
|                                                            | СВ               |                                                     |
| Tick the payment<br>methods supported<br>in your merchant  | Cheque           |                                                     |
|                                                            | V Mastercard     |                                                     |
|                                                            |                  |                                                     |
|                                                            | 🗸 Visa           |                                                     |
| account                                                    | WALLET           |                                                     |

5. Klicken Sie auf die Schaltfläche NEXT und dann auf Finish, um die Einstellungen zu speichern.

6. Speichern Sie Ihr Projekt und klicken Sie dann auf "Vorschau" -> Vorschau in externem Browser -> geben Sie eine Testbestellung in Ihrem Shop auf, um sicherzustellen, dass der Checkout abgeschlossen werden kann.

7. Gehen Sie zurück in den Modus "Normal" und veröffentlichen Sie Ihren Shop.